#### **EFFECTUER UN REGROUPEMENT DANS TELESERVICES :**

! En cas de nouvel enfant arrivant au collège en 6e, il est préférable d'utiliser votre **nouvel identifiant** donné à votre enfant à la rentrée.

Si vous désirez garder votre ancien identifiant, votre dernier enfant n'apparaîtra pas dans téléservices.

Il faudra effectuer un regroupement en suivant la démarche ci-dessous :

# **ETAPE 1 : VERIFIER SI TOUS VOS ENFANTS SONT LIES A VOTRE COMPTE :**

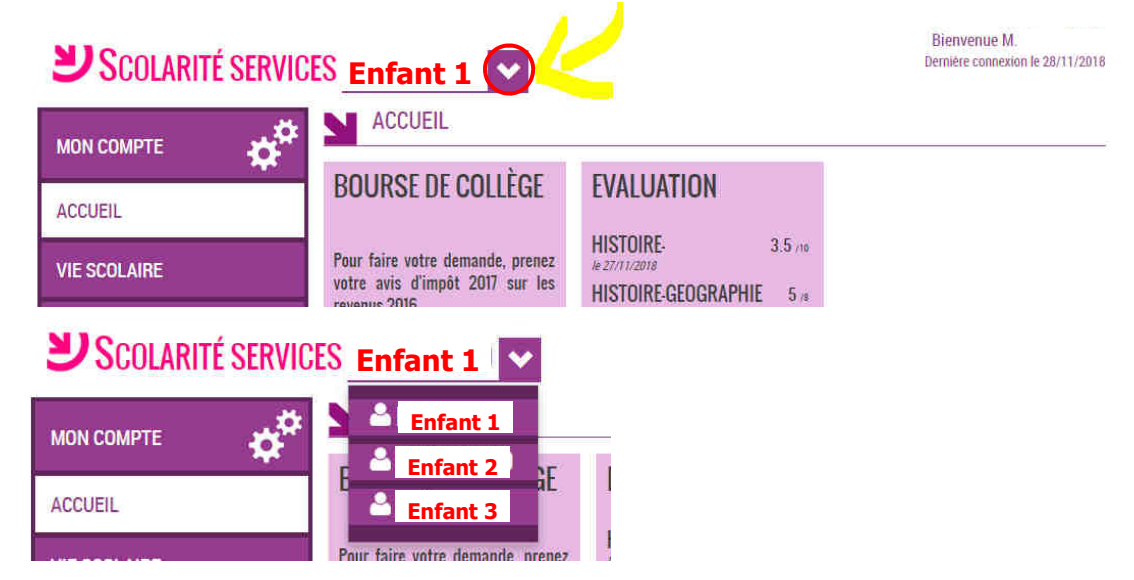

Si un enfant manque à la liste, passer à l'étape 2

1

## **ETAPE 2 : RATTACHER UN ENFANT A VOTRE COMPTE :**

1. Cliquer sur « Votre compte »

2. Puis sur « enfants »

3. Si tous vos enfants
n'apparaissent pas dans
la liste, cliquer sur
« Regrouper les comptes »

|                | ENFANTS                       |
|----------------|-------------------------------|
|                | 🖬 Enfants rattachés au compte |
| PROFIL         | Enfant 1                      |
| ENFANTS        | nesponsable                   |
| 🔶 RETOUR       | Enfant 2<br>Responsable :     |
| SE DÉCONNECTER | Enfant 3<br>Responsable :     |

### ETAPE 3 : ENTRER LES COORDONNEES DE VOTRE ENFANT à rattacher :

Pour cela il faut entrer le nom d'utilisateur et mot de passe de l'enfant à regrouper, puis cliquer sur « suivant » :

### **N**REGROUPEMENT

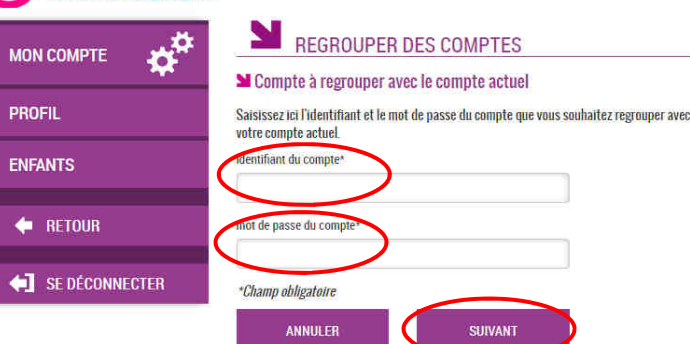